## RV110W VPNファイアウォールの帯域幅優先度 設定

### 目的

帯域幅プロファイルを使用すると、セキュアネットワーク(LAN)からセキュアネットワーク (WAN)に流れるトラフィックの帯域幅をシェーピングできます。帯域幅プロファイルを使用 して、発信および着信トラフィックを制限できます。これにより、LANユーザによるインタ ーネットリンクのすべての帯域幅の消費が防止されます。帯域幅の使用を制御するために、 特定のサービスに優先順位を付けることができます。これにより、重要度の低いトラフィッ クの前に重要なトラフィックが送信されるようになります。

この記事では、RV110W VPNファイアウォールで帯域幅プロファイルを設定する方法について説明します。

## 該当するデバイス

• RV110W

#### [Software Version]

•1.2.0.9

#### 帯域幅の優先度の設定

ステップ1:Web設定ユーティリティにログインし、[**QoS**] > [**Bandwidth Management]を選択** します。「帯域幅*管理」ページが*開きます。

| Bandwidth Management                   |                     |                       |           |          |  |
|----------------------------------------|---------------------|-----------------------|-----------|----------|--|
| Setup                                  |                     |                       |           |          |  |
| Bandwidth Management:                  | Enable              |                       |           |          |  |
| Bandwidth                              |                     |                       |           |          |  |
| The Maximum Bandwidth provided by ISF  | 5                   |                       |           |          |  |
| Bandwidth Table                        |                     |                       | 4         |          |  |
| Interface                              | Upstream (Kbit/Sec) | Downstream (Kbit/Sec) |           |          |  |
| WAN                                    | 10240               | 40960                 |           |          |  |
|                                        |                     |                       |           |          |  |
|                                        |                     |                       |           |          |  |
| Bandwidth Priority Table               |                     |                       |           |          |  |
| Enable                                 | Service             |                       | Direction | Priority |  |
| No data to display                     |                     |                       |           |          |  |
| Add Row Edit Delete Service Management |                     |                       |           |          |  |
| Save Cancel                            |                     |                       |           |          |  |

ステップ2:[Bandwidth Management]フィールドの[**Enable**]チェックボックスをオンにして、 帯域幅管理を有効にします。

ステップ3:必要なアップストリーム帯域幅をKbit/Secで入力します。アップストリームは、インターネットにデータを送信するために使用される帯域幅のサイズです。

# ステップ4:必要なダウンストリーム帯域幅をKbit/Secで入力します。ダウンストリームは、インターネットからデータを受信するために使用される帯域幅サイズです。

| Bandwidth Management                  |                      |                       |            |          |
|---------------------------------------|----------------------|-----------------------|------------|----------|
| Setup                                 |                      |                       |            |          |
| Bandwidth Management:                 | 🖉 E                  | nable                 |            |          |
| Bandwidth                             |                      |                       |            |          |
| The Maximum Bandwidth provided by ISP |                      |                       |            |          |
| Bandwidth Table                       |                      |                       |            |          |
| Interface                             | Upstream (Kbit/Sec)  | Downstream (Kbit/Sec) |            |          |
| WAN                                   | 10240                | 40960                 |            |          |
|                                       |                      |                       |            |          |
| Dandwidth Driarity Tabla              |                      |                       |            |          |
| Enable                                | Service              | •                     | Direction  | Priority |
|                                       | All Traffic[All]     | •                     | Upstream 👻 | Low      |
| Add Row Edit Dele                     | te Service Managemei | nt                    |            |          |
| Save Cancel                           |                      |                       |            |          |

ステップ5:[Add row]をクリックして、帯域幅の優先度を設定します。

ステップ6:[Enable] チェックボックスをオンにして、帯域幅の優先度を有効にします。

ステップ7:[Service]ドロップダウンリストから、優先順位を付けるサービスを選択します。

**注**:新しいサービス定義を追加するには、[Service Management]をクリ**ックします**。これは 、ファイアウォールおよびQoS定義に使用する新しいサービスを定義するために使用されま す。詳細は「サービス管理<u>」セクション</u>を参照してください。

ステップ8:[Direction]ドロップダウンリストから、優先順位を付けるトラフィックの方向を 選択します。このオプションは、帯域幅優先度が適用されるトラフィックを決定します。

| ステップ9:[Priority]ドロ | ップダウンリストから選択し | ったサービスの優先度を選択します。 |
|--------------------|---------------|-------------------|
|--------------------|---------------|-------------------|

| Bandwidth Manageme         | ent                       |                       |            |          |
|----------------------------|---------------------------|-----------------------|------------|----------|
| Setup                      |                           |                       |            |          |
| Bandwidth Management:      | gement: 🖾 Enable          |                       |            |          |
| Bandwidth                  |                           |                       |            |          |
| The Maximum Bandwidth prov | ided by ISP               |                       |            |          |
| Bandwidth Table            |                           |                       |            |          |
| Interface                  | Upstream (Kbit/Sec)       | Downstream (Kbit/Sec) |            |          |
| WAN                        | 10240                     | 40960                 |            |          |
|                            |                           |                       |            |          |
| Bandwidth Priority Table   |                           |                       |            |          |
| Enable                     | Service                   |                       | Direction  | Priority |
|                            | All Traffic[All]          | •                     | Upstream 💌 | Low      |
| Add Row Edit               | Delete Service Management |                       |            |          |
| Save Cancel                |                           |                       |            |          |

ステップ10:[Save]をクリックして設定を適用します。

ステップ11.(オプション)帯域幅の優先順位を編集するには、帯域幅の優先順位のチェッ クボックスをオンにし、[Edit]をクリックし、目的のフィールドを編集して、[Save]をクリ ック**します**。 ステップ12:(オプション)帯域幅の優先度を削除するには、帯域幅の優先度のチェックボ ックスをオンにし、[削除]をクリックし**て[保**存]をクリ**ックしま**す。

#### Service Management

サービス管理機能は、ファイアウォールルールを適用できるサービスを作成およびカスタマ イズするために使用されます。サービスが定義されると、サービス管理テーブルに表示され ます。

ステップ1:[Add Row(行の追加)]をクリックして、新しいサービスを追加します。

| ervice Management Table |           |            |         |
|-------------------------|-----------|------------|---------|
| Service Name            | Protocol  | Start Port | End Por |
| All Traffic             | All       |            |         |
| DNS                     | UDP       | 53         | 5       |
| FTP                     | TCP       | 21         | 21      |
| HTTP                    | TCP       | 80         | 80      |
| HTTP Secondary          | TCP       | 8080       | 8080    |
| HTTPS                   | TCP       | 443        | 443     |
| HTTPS Secondary         | TCP       | 8443       | 8443    |
| TFTP                    | UDP       | 69         | 69      |
| IMAP                    | TCP       | 143        | 143     |
| NNTP                    | TCP       | 119        | 119     |
| POP3                    | TCP       | 110        | 110     |
| SNMP                    | UDP       | 161        | 16      |
| SMTP                    | TCP       | 25         | 25      |
| TELNET                  | TCP       | 23         | 2:      |
| TELNET Secondary        | TCP       | 8023       | 8023    |
| TELNET SSL              | TCP       | 992        | 99;     |
| Voice(SIP)              | TCP & UDP | 5060       | 506     |

#### ステップ2:[Service Name(サービス名)]フィールドに、目的のサービス名を入力します。 これはサービスを示します。

| Service Management Table |                  |           |                    |          |  |  |  |
|--------------------------|------------------|-----------|--------------------|----------|--|--|--|
|                          | Service Name     | Protocol  | Start Port         | End Port |  |  |  |
|                          | All Traffic      | All       |                    |          |  |  |  |
|                          | DNS              | UDP       | 53                 | 53       |  |  |  |
|                          | FTP              | TCP       | 21                 | 21       |  |  |  |
|                          | HTTP             | TCP       | 80                 | 80       |  |  |  |
|                          | HTTP Secondary   | TCP       | 8080               | 8080     |  |  |  |
|                          | HTTPS            | TCP       | 443                | 443      |  |  |  |
|                          | HTTPS Secondary  | TCP       | 8443               | 8443     |  |  |  |
|                          | TFTP             | UDP       | 69                 | 69       |  |  |  |
|                          | IMAP             | TCP       | 143                | 143      |  |  |  |
|                          | NNTP             | TCP       | 119                | 119      |  |  |  |
|                          | POP3             | TCP       | 1 <mark>1</mark> 0 | 110      |  |  |  |
|                          | SNMP             | UDP       | 161                | 161      |  |  |  |
|                          | SMTP             | TCP       | 25                 | 25       |  |  |  |
|                          | TELNET           | TCP       | 23                 | 23       |  |  |  |
|                          | TELNET Secondary | TCP       | 8023               | 8023     |  |  |  |
|                          | TELNET SSL       | TCP       | 992                | 992      |  |  |  |
|                          | Voice(SIP)       | TCP & UDP | 5060               | 5061     |  |  |  |
|                          | DHCP             | UDP 💌     | 67                 | 67       |  |  |  |
| Add Row Edit Delete      |                  |           |                    |          |  |  |  |
| Save                     | Save Cancel      |           |                    |          |  |  |  |

ステップ3:[Protocol]フィールドで、サービスが使用するプロトコルをドロップダウンリストから選択します。

・TCP:このモードでは、エラーのないデータ送信が可能です。フロー制御を使用することで、すべてのデータが配信され、送信されていないすべてのパケットが再送信されます。

・UDP:このモードはTCPよりも高速ですが、フロー制御を提供しません。UDPの主な 用途は、ビデオ、音声、ゲーム、またはフロー制御が実用的でない他のライブアプリケー ションのストリーミングです。

TCP & UDP: このモードでは、TCPとUDPの両方を使用できます。

・ ICMP: このモードでは制御プロトコルが可能です。このプロトコルは、アプリケーションデータを伝送するように設計されていません。代わりに、ネットワークのステータス に関する情報をリレーします。pingユーティリティはこのプロトコルを使用します。

ステップ4:[Start Port]フィールドに、サービスが使用する最初のTCPポートまたはUDPポートを入力します。

ステップ5:[End Port]フィールドに、サービスが使用する最後のTCPまたはUDPポートを入力します。

ステップ6:[Save]をクリックして設定を適用します。

ステップ7:(オプション)プロトコルを編集するには、目的のサービスのチェックボックス をオンにし、[Edit]をクリックし、目的のフィールドを編集して、[Save]をクリック**します** 。

ステップ8:(オプション)プロトコルを削除するには、目的のサービスのチェックボックス をオンにし、[Delete]をクリックし、[Save]をクリック**します**。